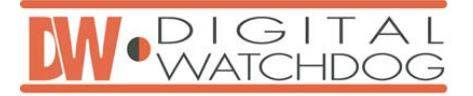

4 Channel Digital Video Multiplex Recorder

User's Manual VER 2.0

VIDESEO RECORDER

RECORDER

4

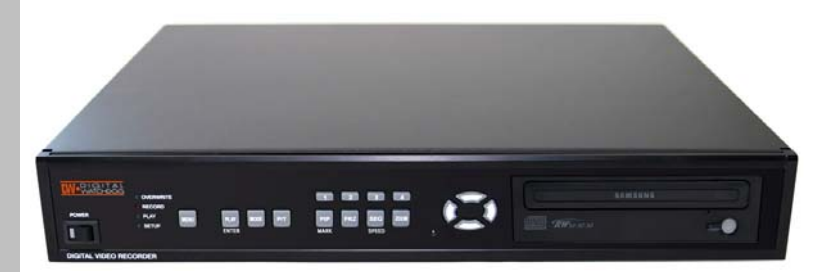

# **Stand-alone DVMR**

The most stable and reliable real stand-alone Digital Video Multiplex Recorder

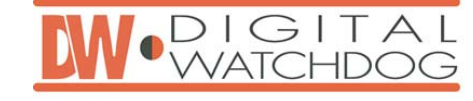

## **STAND-ALONE DVMR**

ALL ABOUT IMAGE RECOGNITION & PROCESSING

ALL ABOUT IMAGE RECOGNITION & PROCESSING

## SAFETY PRECAUTIONS

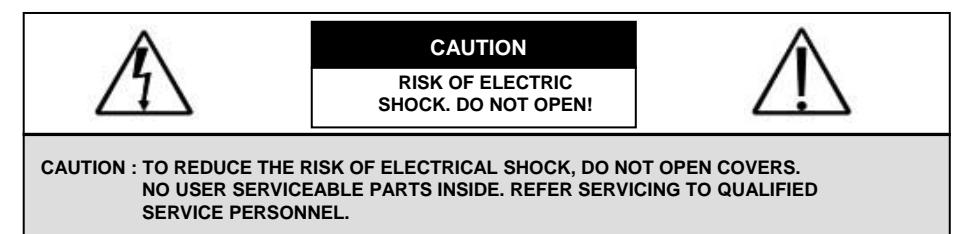

This label may appear on the bottom of the unit due to space limitations.

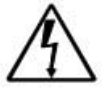

The lightning flash with an arrowhead symbol within an equilateral triangle is intended to alert the user to the presence of uninsulated "dangerous voltage" within the product's enclosure that may be of sufficient magnitude to constitute a risk of electric shock to persons.

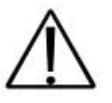

The exclamation point within an equilateral triangle is intended to alert the user to presence of important operating and maintenance (Servicing) instructions in the literature accompanying the appliance.

WARNING : TO PREVENT FIRE OR SHOCK HAZARD, DO NOT EXPOSE UNITS NOT SPECIFICALLY DESIGNED FOR OUTDOOR USE TO RAIN OR MOISTURE.

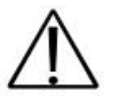

Attention: installation should be performed by qualified service Personnel only in accordance with the National Electrical Code or applicable local codes.

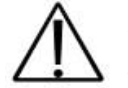

Power Disconnect. Units with or without ON-OFF switches have power supplied to the unit whenever the power cord is inserted into the power source ; however, the unit is operational only when the ON-OFF switch is in the ON position. The power cord is the main power disconnect for all unites.

#### 7. Manual for Remote viewer software

#### (9) Command button :

We have 3 different buttons that are, save, print, and event.

a) Save

During searching recorded pictures, you can save pictures one by one in the folder in client PC by pressing save button. File name automatically designated shall be date and time when selected picture was recorded.

b) Print

During searching recorded pictures, you can print picture, one by one, you see.

c) Event

Press event button to see alarm list saved in DVMR unit, and you can search recorded pictures based on event list by clicking any one of list.

d) Record

This button enables you to download pictures while you search recorded pictures for a time uration (Record Duration) you already set in SYSTEM SETTING. While you search recorded ictures, press Record button and you can save series of pictures for Record Duration in avi format. If you set Record Duration at 30 sec, our client program download pictures in avi format for 30 sec and save in the file name of Year-Month-Day-Hour-Minute-Second, and continue to download and save again after 30 seconds, and so on. Every 30 seconds, it creates file in the name of Year-Month-Day-Hour-Minute-Second until you press Stop button or Record button again.

Then you can see using Media Player later or you can put those pictures on CD or on other type of storage media to show somebody who are in other place.

Size of file downloaded for 30 sec, for example, shall be 100MB, more or less, depending on ictures taken, and we recommend you to download and save on your computer whenever it is necessary, and delete those files if it is not necessary to save for a long time, to take care of storage space of hard disk drive in your computer.

- (ii) Calendar : You can select date and time to search pictures recorded at selected time and date. You can refer to start and end of recording in ⑦.
- Notice : From time to time, connection shall be cut unexpectedly due to conditions of network line. Whenever it is cut, quit search window by pressing power switch(①), and then press connect button in live-view window and scan button to enter into search window again, to continue searching.
- Notice : Compatibility of Remote Viewer Software with different kinds of operating systems and PC hardware may not be simply specified due to the characteristics of network that it is much related with not only PC hardware and operating system but also other software installed on the client PC and conditions of network(internet) line. Basically, Remote Viewer Software is compatible with typical Windows operating system from Windows 98 to Windows XP.
- Notice : To see continuous live view, we recommend not to select motion recording in RECORD SETUP menu of DVMR. If it is set at motion recording in SETUP menu of DVMR, image transmission is done only there is motions detected.
- Notice : While you search recorded data using client software in client PC, DVMR unit to which you access via IP network is in playback mode, and no recording is done as far as you search recorded data. However, while you are in connection with DVMR unit via IP network for live view, DVMR unit continues to record but at a little lowered recording rate. Therefore we recommend you to DVMR unit only when it is necessary.

### **FCC INFORMATION**

A CLASS A computing device subject to certification by the Commission shall be identified pursuant to par.2.925 et Seq of the chapter. In addition, the label shall include the following statement:

This device complies with Part 15 of the FCC Rules.

Operation is subject to the following two conditions:

(1)This device may not cause harmful interference, and

(2)This device must accept any interference received,

including interference that may cause undesired operation.

Where a device is constructed in two or more sections connected by wires and marketed together, the statement specified in this Section is required to be affixed only to the main control unit.

The users manual or instruction manual for the EUT shall contain the following statement or eqivalent.

Caution : Changes or Modifications not expressly approved by the party responsible for compliance could void the users authority to operate the equipment.

If the EUT requires accessories such as special shielded cables and/or connectors to enable compliance with emission limits, the instruction manual for the EUT shall include appropriate instructions on the first page of the text concerned with the installation of the device that these special accessories must be used with the device. It is the responsibility of the user to use the needed special accessories supplied with the equipment.

For a CLASS A digital device or peripheral, the instructions furnished the user shall include the following or similar statement placed in a prominent location in the text of the manual.

Note : This equipment has been tested and found to comply with the limits for a CLASS a digital device, pursuant to Part 15 of FCC Rules. These limits are designed to provide reasonable protection against harmful interference when the equipment is operated in a commercial environment. This equipment generates, uses and can radiate radio frequency energy and, if not installed and used in accordance with the instruction manual, may cause harmful interference to radio communications. Operation of the this equipment in a residential area is likely to cause harmful interference in which case the user will be required to correct the interference at his own expense. Table of Contents

#### Function of each button in search window :

7. Manual for Remote viewer software

- ① **Power switch** : Press power switch to quit.
- ② Full screen button : Press full screen button to search recorded picture channel by channel in full screen.
- ③ Quad button : Press Quad button to search recorded pictures in quad screen, 4 pictures from 4 channels at the same time.
- ④ Enlargement scale : You can adjust size by pressing or Obutton and you will see separate picture to be shown in enlargement window(⑦). By increasing or decreasing size of enlargement scale, you will see picture to be shown in enlargement window shall be increased or decreased.

⑤ Channel selection button : Press any one from 1 to 4 to see picture of corresponding channel, if you first chose full screen button(②).

Time displayed in green color is the time picture recorded.

- (6) Time selection button : You can set time to search pictures recorded at set time by dragging vertical line to the left or right. See time to be displayed on the left((5)) in green color and find an exact location for the time from which you want to search.
- ⑦ Start and end of recording : It shows time from which recording started and recording ended. Further it show time from which search will start.
- ③ Search operation button : You can search recorded data using various buttons useful for searching effectively as follows.

| Upper row                                   |                   |   | Bottom row                            |
|---------------------------------------------|-------------------|---|---------------------------------------|
| : Play fast backward<br>(Speed set in SYSTE | M SETTING (5-⑦) ) |   | : Move to previous hour (on the hour) |
| : Play backward(x1)                         |                   |   | : Pause/Reverse play in set speed     |
| : Play forward (x1)                         | : Stop            |   | : Pause/Play in set speed             |
| : Play fast forward                         |                   | E | : Move to next hour (on the hour)     |
|                                             |                   |   |                                       |

(Speed set in SYSTEM SETTING (5- ⑦))

Speed of playback according to scan rate set in 5-⑦-b).

| Scan rate set in 5-⑦-b) | or 💽 | or 💽 |
|-------------------------|------|------|
| 1x                      | 1x   | 1x   |
| 2x                      | 1x   | 2x   |
| 4x                      | 1x   | 4x   |
| 8x                      | 1x   | 8x   |
| 16x                     | 1x   | 16x  |
| 32x                     | 1x   | 32x  |
| 64x                     | 1x   | 60x  |

Maximum playback speed of DVMR is 60x.

| 1 About this document                | _  |
|--------------------------------------|----|
|                                      | 2  |
| 2. Before reading this document      | 2  |
| 3. Unit Description                  | 3  |
| 1) Front Panel                       | 3  |
| 2) Rear Panel                        | 4  |
| 4. Installation                      | 5  |
| 5. Operation                         | 9  |
| 1) Log-in                            | 9  |
| 2) Record                            | 10 |
| 3) Play                              | 13 |
| 4) System setup                      | 15 |
| Basic Operation                      | 15 |
| ② DISPLAY SETUP                      | 16 |
| ③ CAMERA SETUP                       | 17 |
| TIME/DATE SETUP                      | 19 |
| ALARM/MOTION SETUP                   | 20 |
| © RECORD SETUP                       | 23 |
|                                      | 24 |
| MISCELLANEOUS SETUP                  | 25 |
| 6. Specification & Configuration     | 29 |
| 1) SPECIFICATIONS                    | 29 |
| 2) Configuration                     | 30 |
| 3) RS-232C Hex-codes table           | 30 |
| 4) Arrangement RS-232C pin           | 31 |
|                                      | ψ. |
| 7. Manual for Remote viewer software | 32 |

Further you can drag enlargement scale you adjusted to the position to see enlarged picture of corresponding part.

7. Manual for Remote

viewer software

- Input IP Address you already input into DVMR unit(TCP/IP SETUP).
- Input Port number you already input into DVMR unit in PORT. Just input 8000, which is default port number.
- In some cases, port number 8000 is blocked by firewall, and you have to input different number like 8090 which is not blocked.
- Input "ADMIN" in ID.
- Input the same password you set into DVMR in PASSWORD. Default password is "1".
- Select type of PTZ camera if you connected PTZ camera to your DVMR unit in the **PT TYPE**. To control PTZ camera via IP network, you first input PTZ command for your PTZ camera into our DVMR units, and please refer to user manual of our DVMR unit for details.

#### **OPTION**:

- Select **circular monitoring interval** ranging from 0.1 sec to 30 sec. The smaller it is, the faster circular monitoring interval is. The absolute circulation interval is a little different from set value depending on data transfer rate of IP network.
- Select scan rate ranging from 1x to 64x. The larger it is, the faster search speed is. The absolute search is a little different from set value depending on data transfer rate of IP network.

#### SAVE OPTION :

- SAVE OPTION is to assign folder on which you want to save pictures you will select while you search recorded
  pictures, picture by picture or pictures in avi format for time duration you set in Record Duration.
   Record duration is available from 3 sec to 1 minute, and we recommend you to set at lower level if specification
  of your computer is not latest one to take care of processing capability of your computer. Processing in avi
  format give great load on CPU of your computer, and we recommend memory (RAM) of your computer must be
  256 MB or more than that to download pictures in avi format.
- Record Duration you set in SAVE OPTION is real time, and pictures to be downloaded for Record Duration you set shall be between 20 sec longer or shorter in practical recording time, depending on data transfer rate via IP network.
- c) Scan. : Press scan button to enter into search window. Using various operation buttons, you can search recorded pictures, save selected pictures on client PC, or print pictures.
  - Refer to following paragraph "3. Search recorded pictures over IP network" for details.
- Image: The second second se

into your DVMR unit. When you press corresponding buttons for Pan/Tilt control, press a couple of second every time you press to take care of data transmission speed through IP network. Otherwise, there is a possibility that given protocol is transmitted repeatedly, regardless of your intention.

Notice : From time to time, connection shall be cut unexpectedly due to conditions of network line, and you will see disconnect button(③) is activated. Just press connect button(④) button again, and you can continue to see live pictures.

6. Search recorded pictures via IP network.

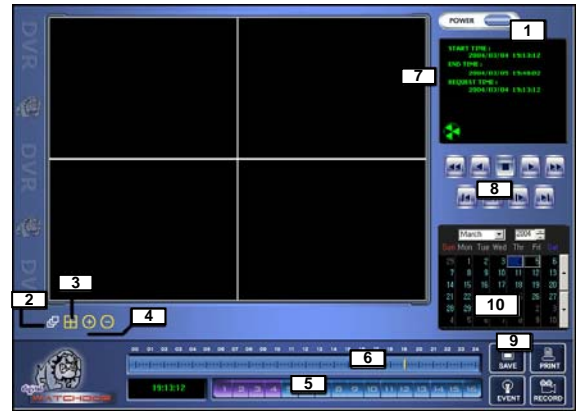

Before installing stand alone DVMR, be sure to thoroughly review and follow the instructions in this User's Manual. Pay particular attention to the parts those are marked **NOTICE**.

Also, when connecting with external application, first turn the power OFF and follow manual instruction for appropriate installation.

2. Before reading this document

- 1. This document is intended for both the administrator and users of stand alone DVMR Model.
- 2. This manual contains information for configuring, managing and using stand alone DVMR Model.
- 3. To prevent fire or electrical shock, do not expose the product to heat or moisture
- 4. Be sure to read this manual before using stand alone DVMR Model.
- 5. For questions and technical assistance of this product, contact your local dealer.

### Strong recommendation on installation of the DVMR unit

1. Check electricity at the place you want to install the DVMR unit is stable and meets our electricity requirements.

Unstable electricity will cause malfunction of the unit or give critical damage to the unit.

Several chips on the main board of the DVMR unit and hard disk drive inside the unit generate heat, and it must be properly discharged.

Do not put any objects just beside exhaust port(fan) on the left side of the unit and do not close up an opening (fresh air in-take) on the right side of the unit..

3. Put the DVMR unit at well-ventilated place and do not put heat-generating objects on the unit. When it is installed inside 19 inch mounting rack together with other devices, please check built-in ventilation fan of the rack is properly running.

. About this document

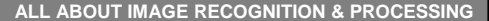

7. Manual for Remote viewer software

3. Unit Description

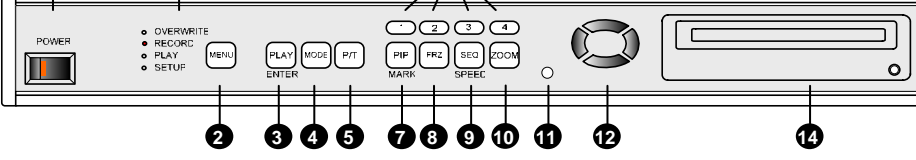

### 1. POWER SWITCH WITH LED : DC power switch with LED

Before you turn off DC power switch off, we strongly recommend you to press [MENU] button first to make HDD not in writing process. Generally speaking, cutting power to system may cause trouble in DVMR system or damage to HDD if HDD is in writing process, and we ask you to press [MENU] button first to protect HDD from being damaged or system failure before you press DC power switch off in practical operation.

2. MENU : Used when changing the menu of SYSTEM SETUP. If you press [MENU] button, recording is stopped.

- 3. PLAY/ENTER : Starts playback, and in some functions, it is used as the SELECT key.
- 4. MODE : Changes to quarterly split screen or Full display screen.
- 5. P/T : Manages PAN/TILT CONTROLLER.
- 6. 1,2,3,4 : Chooses each indicated camera.
- 7. PIP/MARK : Assigns PIP (Picture in picture) or MARK IMAGE to protect selected image from being overwritten.
- 8. FRZ : Display screen is paused.
- 9. SEQ/SPEED : The display screen automatically rotates, and assigns playback speed and direction.
- 10. ZOOM : Enlarges the display screen by 200%
- 11. Remote Controller Sensor Input Window
- 12. Direction button
- 13. LED Lamps : Represent status of operation

## 14. CD-RW DRIVE

**NOTICE** : If the Input window (IR receiver) is covered, the remote controller may not work. **NOTICE** : If several buttons are simultaneously or incorrectly pressed, the system may not function properly. ③ Disconnect button : Press disconnect button to cut connection to DVMR unit via IP network.

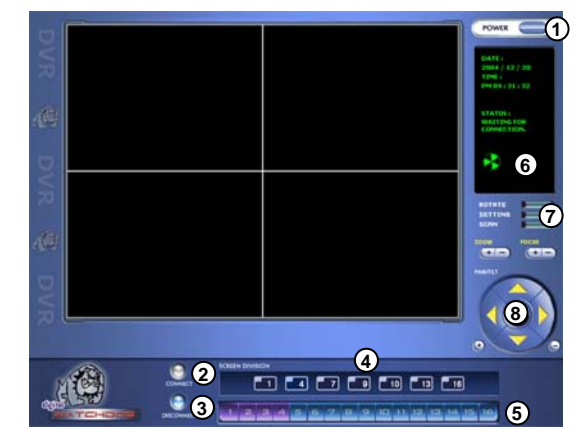

④ Screen division button : You can select to see pictures of any single channel or

4channels at the same time. You can select channel number from 1 to 4 to see pictures of selected channel. If you selected 4, you swill see channel number from 1 to 4 are all activated.

- (5) Channel number button : You can select channel number to see live pictures from selected channel.
- (6) Status window : It shows Date and Time. Further it displays "Connection established" and a circular fan on the left bottom is rotating when connection button is activated, or "Waiting for connection" when disconnection button is activated
- ⑦ Set button : 3 different set buttons

a) Rotate : Press rotate button to see live pictures from channel 1 to 4 in rotation.

Screen division must be set at 1 to see live pictures one after another in

rotation. Speed of rotation shall be as per settings of circular monitoring interval.

b) Setting : It is in the middle of 3 buttons. Press this button to input IP Address and others and to set circular monitoring interval and scan rate, as following dialog box.

| ystern Setting  |                      |                              |            |
|-----------------|----------------------|------------------------------|------------|
| CONNECTION      |                      | OPTION                       |            |
| LABEL :         | INTRANET IP load     | Circular Monitoring Interval | 03 SEC 💌   |
| IP Address :    | 24 .130 .150 . 60    | Scan Rate (Fast mode )       | 8X 💌       |
| PORT:           | 8000                 | Reconnection Count           | 3 💌        |
| ID :            | admin                | 🗖 Run in full screen mode    |            |
| PASSWORD :      | *                    | Receive Events               |            |
| PT TYPE :       | DRX502A 💌            | 🗖 Display PlayTime On Ima    | ige        |
| SAVE OPTION     |                      |                              |            |
| Set Path to Sav | e Recorded Images C: | ₩Program Files₩DigitalWatchl | Dog Browse |
| Record Duratio  | n [15                | ISEC 💌                       |            |
|                 | OK                   | CANCEL                       |            |

#### CONNECTION :

 On the LABEL column, you are requested to input name of 4 ch DVMR units, in case you want to access to any one DVMR unit among more than a unit. You can save many IP information in Configurations
 Window and select name of DVMR unit to which you want to access.

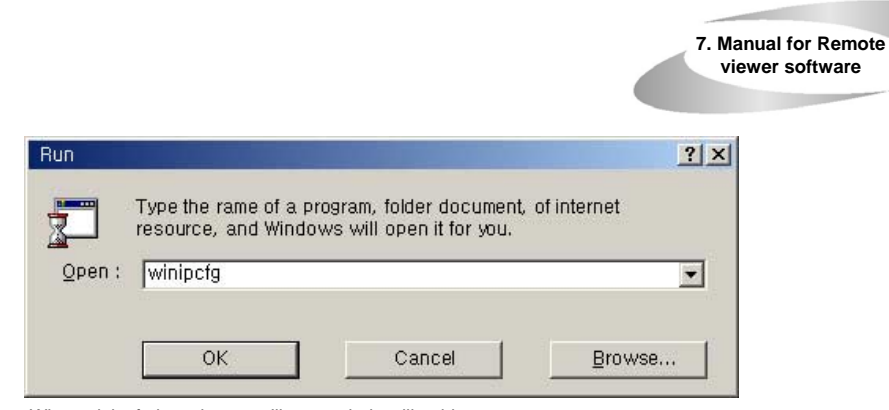

#### When winipcfg launches, you'll get a window like this one.

|                 | ELPC3B | Ethernet Adapter | • |
|-----------------|--------|------------------|---|
| Adapter Address | 00-10- | 48-DE-F5-D8      | _ |
| IP Address      | 19     | 2.168.1.40       |   |
| Subnet Mask     | 255    | 255.255.0        |   |
| Default Gateway | 19     | 2.168.1.1        |   |
| OK B            | elease | Repew            |   |
| Beleate All Be  | new âl | Morelpho         |   |

Now, hit the "Release" button and then hit "R enew". If all goes well, you'll get new informat ion, and it is for your DVMR unit. Write down this information on separate paper and input IP Address, Subnet Mask, and Default Gate way into your DVMR to which you want to ac cess via IP network.

## b) Confirm if IP Address is working by executing pingtest

Execute pingtest with IP Address which you assigned to DVMR unit, check if it is successful before you try to access to DVMR unit via IP network. If it is not successful, you may not be able to access to DVMR unit via IP network, and we recommend you to get help from your network administrator.

#### 4. Insertion of logo in live window and scan window

You can insert logo of your company in live window and scan window, if you want. When you install our client program, it automatically create folder named logo under DVMR Remote Viewer folder. Prepare logo to be inserted in live window in the resolution of 85x55 in bmp format and in resolution of 165x65 in bmp format, respectively, and put them in logo folder under DVMR Remote Viewer folder with name of blogo (to be shown in live window) and slogo (to be shown in scan window). These logos will be shown on the right side of POWER switch in live window and scan window, respectively. if you do not assign blogo and slogo, no logo will be shown on the right side of POWER switch.

## 5. Live view via IP network

Click Remote Viewer icon to view live pictures via IP network. You will see then following window.

Function of each button in live-view window :

- **Power switch** : Press power switch to quit. Before press power switch button, press disconnect button first.
- ② Connect button : Press connect button to connect to DVMR unit via IP network to see live pictures of DVMR unit. You will see the same live pictures, which are displayed on monitor of DVMR unit with a certain time delay depending on transfer rate of IP network.

# 2. RearPanel

3.Unit Description

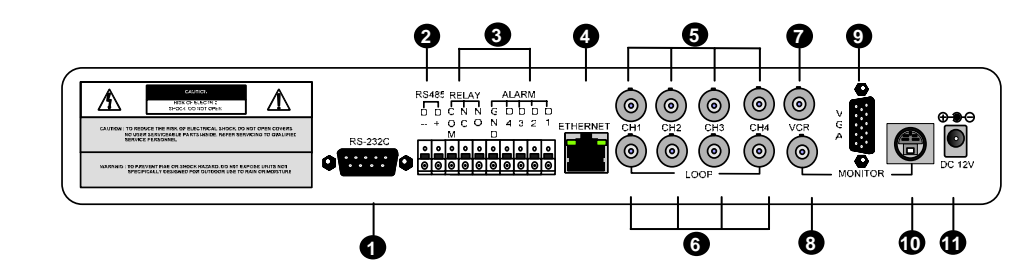

1. RS-232C Port Connection

2. PAN/TILT Controller

3. Sensor Input/Output

4. LAN (TCP/IP)

5. Camera Connection

- 6. LOOP Output
- 7. VCR Connection
- 8. MONITOR Connection

9. VGA Connection

10. S-VHS Connection

11. D/C Power Connection

NOTICE : When connecting with other applications, be sure to turn off the system.

4. Installation

7. Manual for Remote viewer software

#### Procedure

#### 1) Camera Connection

Connect the camera to the CAMERA INPUT on the Rear Panel of the system.

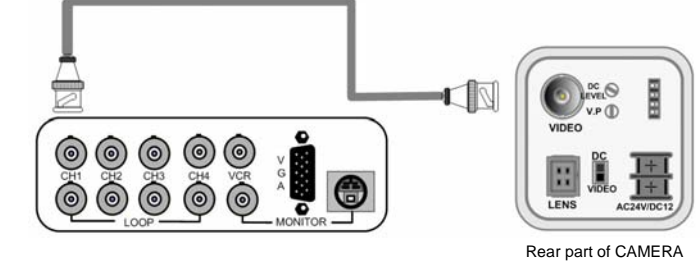

Notice : This DVMR system automatically detects video system of camera you connected to the unit when you boot DVMR system first. It is not necessary to set video system separately, and DVMR system set at NTSC or PAL system automatically when you boot the system.

#### 2) Monitor Connection (Composite Connection Method)

Connect the monitor to the MONITOR OUT on the Rear Panel of the system

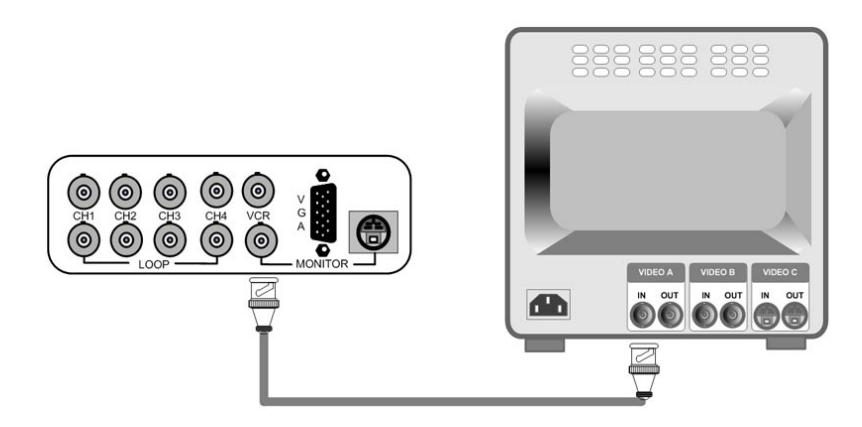

Notice : Connect camera or monitor to DVMR unit while DC power switch on the front panel is off.

c) When it arrives at DHCP SETUP, it first display "SEARCHING" until DVMR unit gets IP information and connects to the network, and then finally changes to "OK".

If DHCP SETUP is completed and "OK" is displayed, DVMR unit successfully connected to the network. Then enter into SYSTEM SETUP/ TCPIP SETUP/IP ADDRESS. You will see DVMR unit already got IP ADDRESS automatically assigned by DHCP server, Cable modem, IP sharer of ADSL modem. Write down this IP address and port number, and enter them into System Setting of Remote viewer program to be installed into client PC. Port number is set at 80 automatically by DVMR system. If your network is protected by firewall, and port number 80 is protected by firewall, change port number from 80 to other number not protected by firewall

## Notice : If IP DETECT MODE is set at MANUAL, DVMR unit does not get IP information automatically during the process of booting, and you have to get IP information manually as descried in following process.

If you set at Factory default in SETUP menu, IP DETECT MODE is MANUAL.

#### 2) Manual assignment

If automatic assignment is not done successfully or if you set IP DETECT MODE at MANUAL in the DHCP SETUP, you have to get IP information of DVMR unit as following process in the client PC from which you want to access to DVMR unit via IP network.

If you connect DVMR unit to leased line with static IP already known, it is not necessary to follow following process to get IP information.

a) "ipconfig" or "winipcfg"

Execute "ipconfig" command in the client PC with Windows 2000 and Windows XP, and "winicfg" command in the client PC with Windows 98 and ME, and you will get IP information, that are IP Address, Gateway, Subnet Mask. Write down those numbers and input into DVMR unit to which you are going to access via IP network. As far as DVMR is in operation without turning off, it is considered that this IP Address is assigned just to this DVMR unit.

Then, restart client PC to get different dynamic IP address for client PC after you get IP information for DVMR unit.

Detail procedure to get IP information in different Windows is as follows.

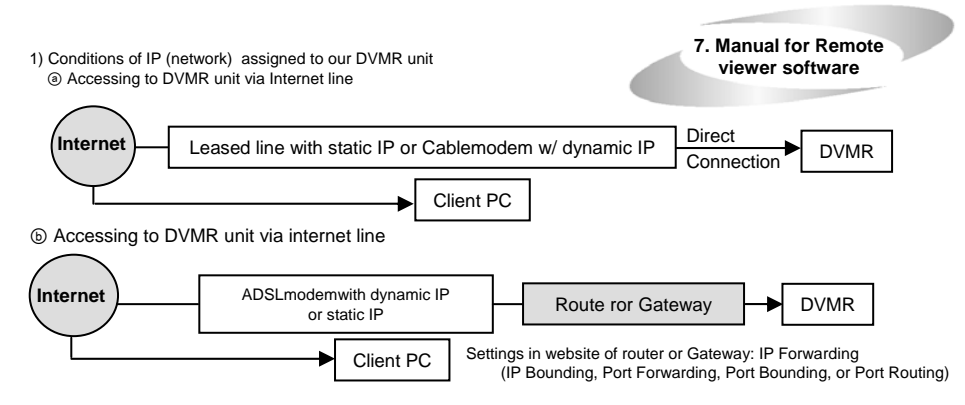

#### Example of IP Forwarding in website of Router or Gateway

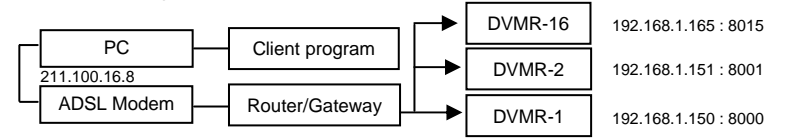

IP forwarding is what we have to set in website of Router or Gateway to connect external Port to internal IP address assigned by Router of Gateway.

© Accessing to DVMR unit in the same Intranet.

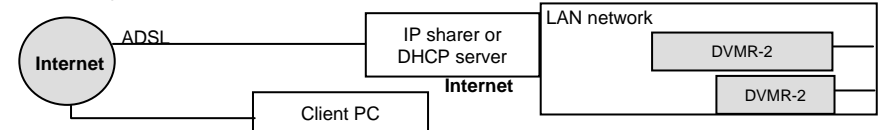

In this configuration, accessing to DVMR unit via Internet line form client PC not in the same intranet is not possible, and it is just possible in the same Intranet.

@ Direct connection between DVMR unit and client PC using cross over cable

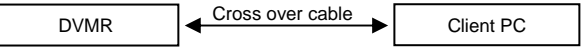

#### 3. How to get IP for DVMR unit

1) Automatic assignment

If IP DETECT MODE in SETUP menu of DVMR unit is set at DHCP, DVMR unit automatically connects to the network in the process of booting and shows IP information. FACTORY DEFAULT mode is MAN UAL, not DHCP, and you have to change setting of IP DETECTION MODE in the SETUP menu to get IP information automatically.

a) During the process of booting, DVMR with latest version of EPROM program automatically connect to the network and get IP information, if it is connected to the network specified if from (a) to (a) of 1)-b)

b) When booting process is started, DVMR unit displays followings one by one and enter into display and recording mode.

VER 3.8

| DVMP POOTINC        | OK           | DVMR HDD DETECTION  |
|---------------------|--------------|---------------------|
|                     | OK           |                     |
| CODEC/AD/DA SETUP   | OK           | SETUP WEIND LOADING |
| HDD INFO INITIALIZE | OK           | MOTION FILTER SETUP |
| IN-DVMR             | HDD DETECTED | DHCP SETUP          |
| HDD-20              | HDD DETECTED | CHANGE LOSS CHECK   |
| TOTAL               | HDD DETECTED |                     |

### 4. Installation

## 3) Monitor (S-VHS) Connection

Connect S-VIDEO Monitor to MONITOR OUT(S-VHS) on the Rear Panel of the system.

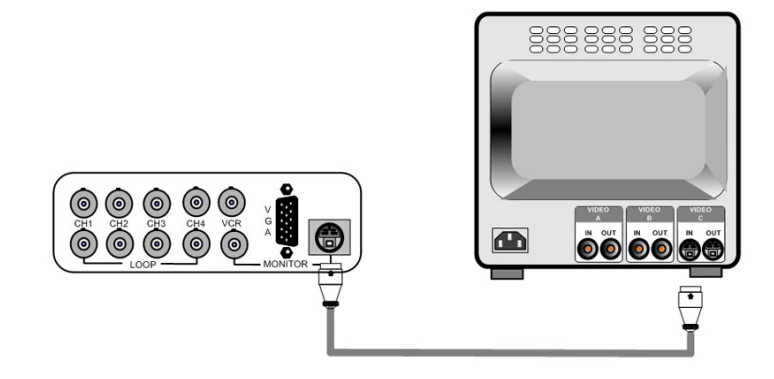

## 4) VCR & VIDEO PRINTER Connection

Connect VCR or VIDEO PRINTER to VCR OUT on the Rear Panel of the system.

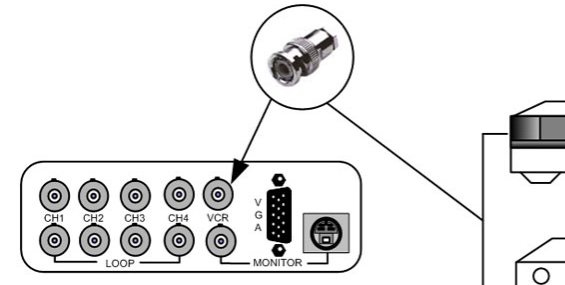

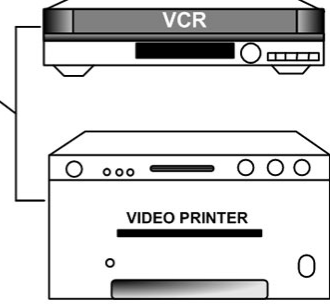

-OK -OK

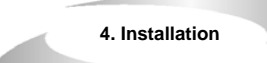

### 5) Sensor Connection

Connect the Sensor to the SENSOR INPUT/OUTPUT on the Rear Panel of the system

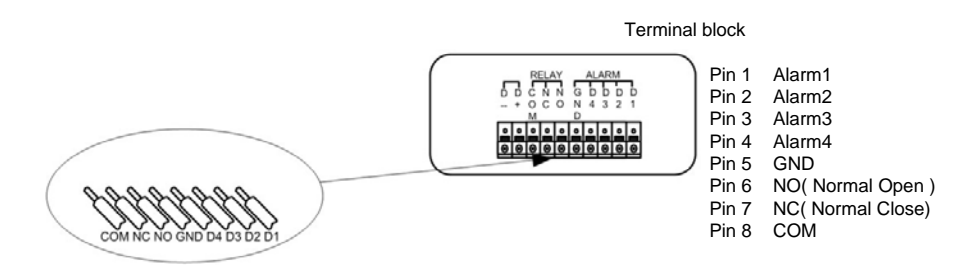

Relay output : COM+NC, COM+NO OR COM+NC+NO

Alarm input : Short-circuit between Alarm1, Alarm2, Alarm3 or Alarm4 and GND is recognized as alarm.

NOTICE : Sensor input is RECOGNIZED as LOW when alarm signal is on a level with GND, and it is recognized as HIGH when alarm signal is FLOATING or 5V. Following is internal circuit.

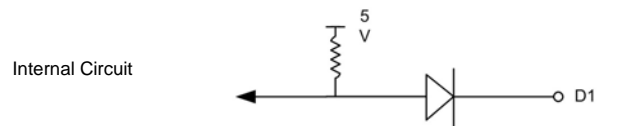

Thus, there is a danger of damage, when the sensor input goes to a Negative level or voltage higher than 5V.

## 6) Network Connection

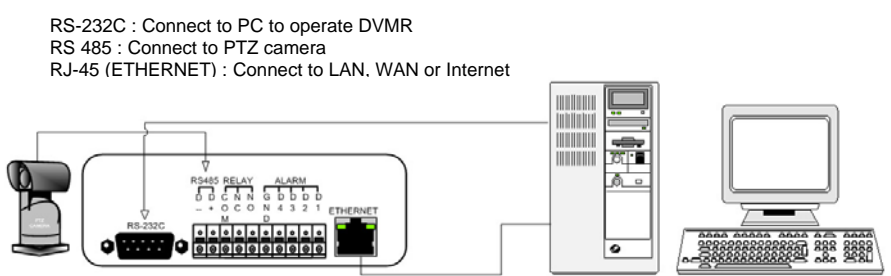

For more details, refer to arrangements RS-232c pins in page 32.

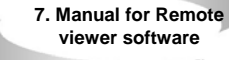

## 7. Manual for Remote Viewer Software (TCP/IP)

General description : TCP/IP option of 1 channel , 4channel and 16channel DVMR enables users to view live pictures, search recorded pictures, or control PTZ camera via Internet line, far apart from the DVMR unit, and users can store selected recorded pictures on HDD of client PC. Our stand-alone DVMR does not include web server for access to DVMR unit via Internet line, and you must install Remote Viewer software included in the package on client PC before you try to access to DVMR unit over IP network.

We provide purchasers of our stand-alone DVMRs, 1channel, 4channel and 16channel, including TCP/IP option with Remote Viewer Software free of charge, and even open source program for professional customers who want to upgrade our remote viewer program to include special functions for own use in addition to basic functions of live viewing, searching, storing selected pictures on client PC, and PTZ control.

#### 1. TCP/IP SETUP in DVMR unit

Before you install Remote Viewer software, be sure to input IP address and others in TCP/ IP SETUP of DVMR unit. Then, execute **SETUP.exe** on Remote Viewer software CD included in the package of stand-alone DVMR with TCP/IP option.

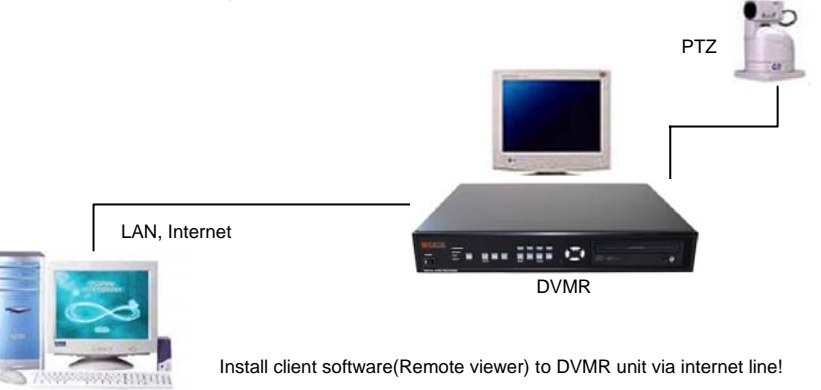

#### 2. Conditions of IP network

To access to our DVMR unit via IP network, you have to connect DVMR unit to IP network as one of followings and assign IP address, Subnet mask, and Gateway to our DVMR unit. Our DVMR unit accepts static IP and also supports dynamic IP with restrictive conditions,

but accessing to our DVMR unit is more stale when static IP is assigned to DVMR unit than dynamic IP. We recommend our users to connect both DVMR unit and client PC in the same LAN network under DHCP server of IP sharer (Intranet) for better performance.

7. Manual for Remote

viewer software

4. Installation

7) HDD connection

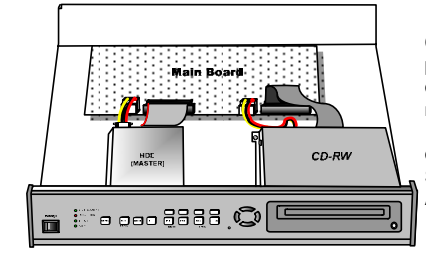

Connect main board and HDD using IDE HDD cable and power cable included in the package. The jumper setting of HDD must be on Master, as specified by HDD manufacturer. The jumper setting must be done properly as specified by HDD manufacturer. Fix HDD on the bottom of DVMR case using screws included in the package. Screws must be inserted from outside of the bottom. And jumper setting of CD-RW DRIVE must be on Slave.

Notice : Formatting before installation is not required, because DVMR system automatically detects HDD and formats. In the first operation after installation of HDD, first set at FACTORY DEFAULT in setup menu and then do HDD CLEAR in SETUP menu of DVMR system.

### 8) Power Connection

Connect the power to the POWER CONNECTION on the Rear Panel of the system, and turn on the switch.

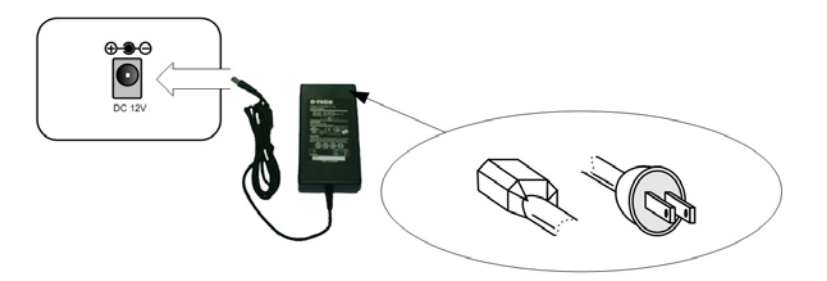

Notice : To turn off DC power switch on the front panel of DVMR case, be sure to press [MENU] button first. If you press [MENU] button, DVMR system stops recording, and you can cut power to DVMR unit while HDD head is not in writing mode. It is necessary to press [MENU] button first and turn DC power switch off to protect HDD head from being damaged and eliminate possibility of mal-function of DVMR unit.

#### 9) Turn on the POWER and Log-in to the system

Follow direction in the Log-in part of this manual to input the PASSWORD and start the system. Factory default password for account manager is "1", for user "2"

#### 10) Detail setup in SYSTEM SETUP

For detail setup, refer to the instruction of SYSTEM SETUP.

## 4. Arrangement RS-232C pin

## RS-232C

| Pin No. | Definition |
|---------|------------|
| 1       | NC         |
| 2       | RxD        |
| 3       | TxD        |
| 4       | NC         |
| 5       | GND        |
| 6       | NC         |
| 7       | NC         |
| 8       | NC         |
| 9       | NC         |

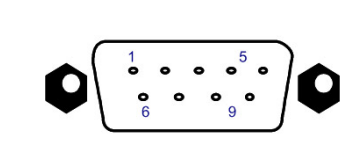

RS-232C

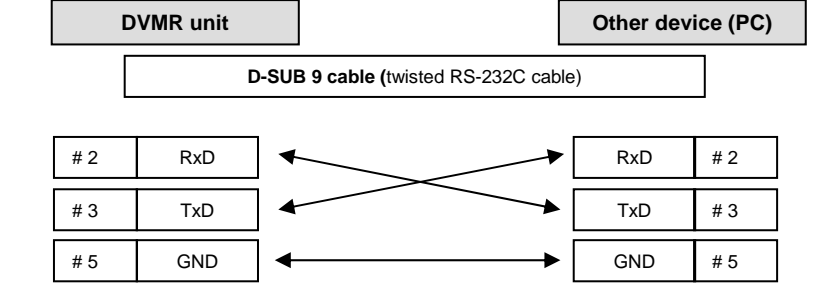

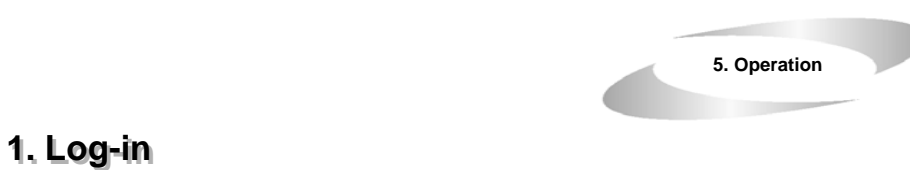

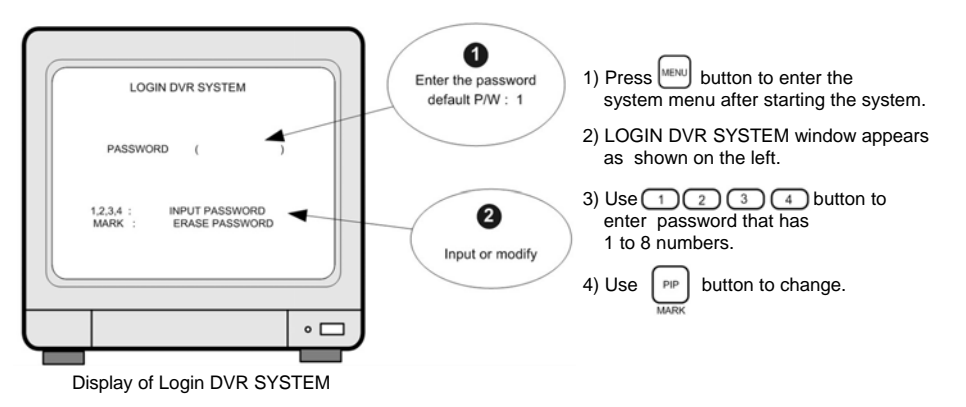

- 5) After entering the password, press were button to go back to the system menu.
- If password entered matches previously set number, "ADMIN GRADE LOGIN OK" message appears. If password entered does not match previously set number "CURENT PW INPUT ERROR" message appears.
- Factory default password set by manufaturer is as below.

The system is equipped with two passwords.

ADMIN (Administrator) : "1" USER (User) : "2"

- NOTICE : We recommend you to enter your own password as per procedure in 5-4)-(8) (2) (page.25) to change the password.
- NOTICE : Be sure to memorize the changed password.

NOTICE : When logged into USER MODE, only DISPLAY SETUP and TIME/DATE TYPE SETUP is possible.

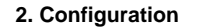

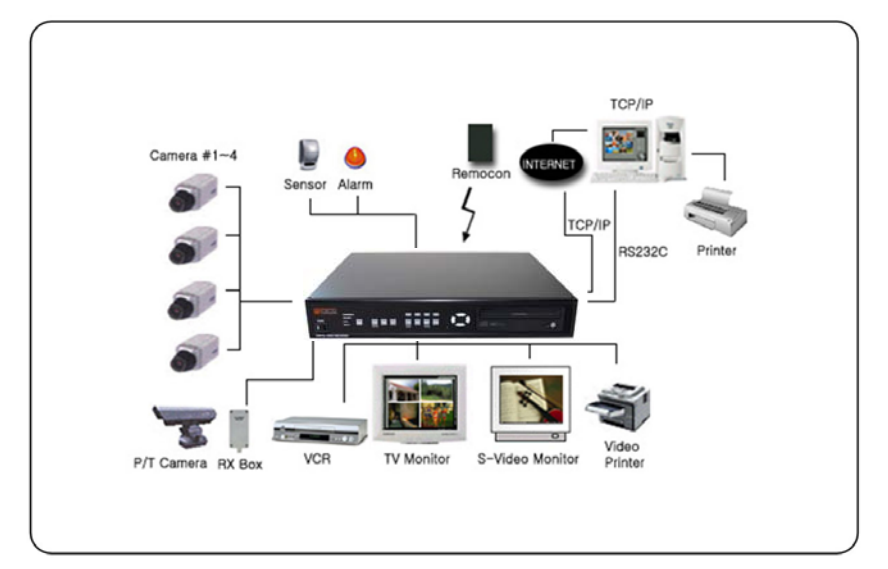

ALL ABOUT IMAGE RECOGNITION & PROCESSING

6. Specification and

Configuration

#### 3. RS-232C Hex-codes table

Following ASCII-codes are for programmers who want to control the DVMR via RS-232C port. RS-232C specification (baud rate/parity/data length/stop bit) : 57600, N, 8, 1

1 Byte ASCII-code.

| MENU    | 'M'     | PIP<br>/MARK  | Ϋ́              | CH1            | '1'          | UP        | 'U' |
|---------|---------|---------------|-----------------|----------------|--------------|-----------|-----|
| PLAY    | 'P'     | FRZ           | 'F'             | CH2            | '2'          | DN        | ʻJ' |
| MODE    | 'D'     | SEQ/SP<br>EED | 'Q'             | CH3            | '3'          | LEFT      | 'H' |
| PANTILT | 'T'     | ZOOM          | ʻZ'             | CH4            | '4'          | RIGHT     | 'K' |
|         | DEFAULT | ГКЕҮ '0' (De  | efault setup: D | Displays and I | ecords on Qu | uad mode) |     |

6. Specification and Configuration

5. Operation

# 2. RECORD

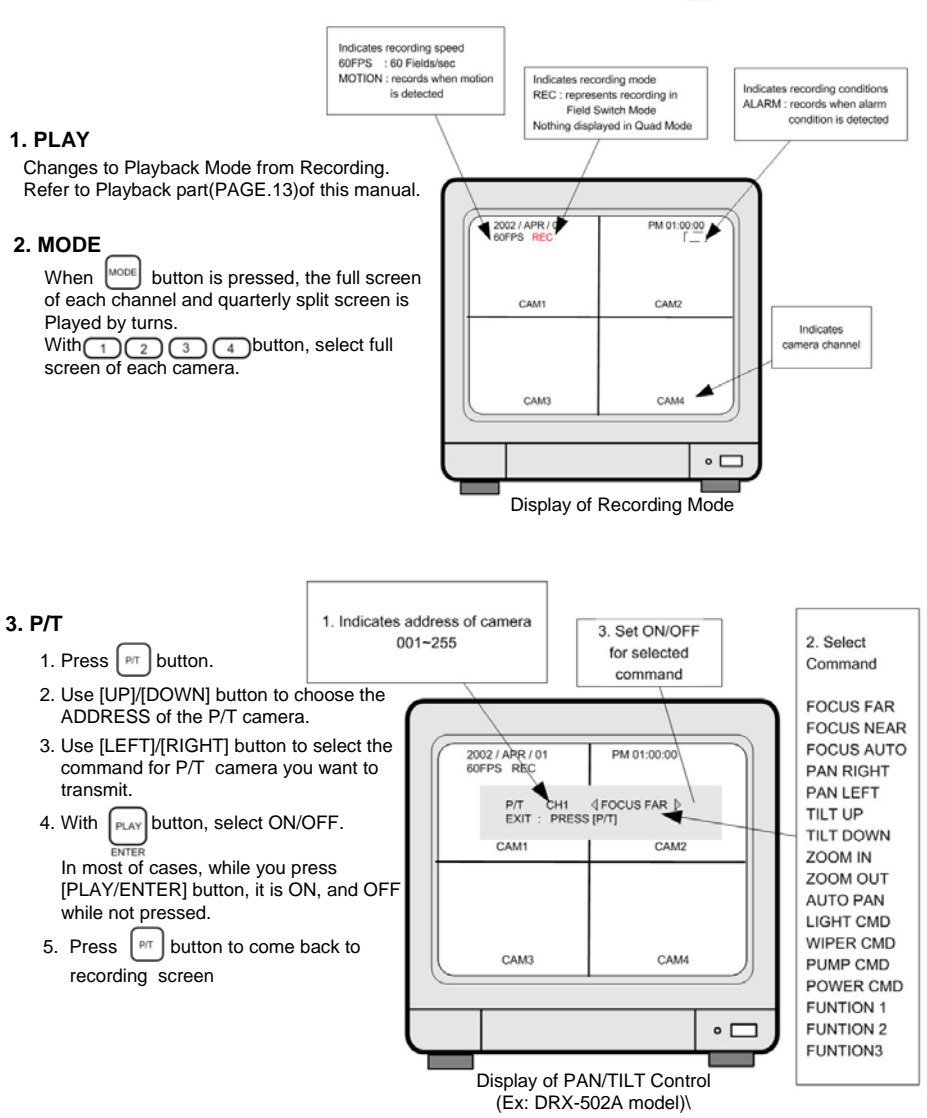

## 1. SPECIFICATIONS

| MODEL NO          |                                                              | Stand alone DVMR                                                                                                    |
|-------------------|--------------------------------------------------------------|----------------------------------------------------------------------------------------------------|
| VIDEO I/F         | INPUT                                                        | 4 CH INPUT 1.0 VP-P, 75 OHM UNBALANCED (BNC TYPE)                                                                   |
|                   | OUTPUT                                                       | 3 OUTPUT VBS : 1.0VP~P.75 OHM UNBALANCED (BNC TYPE)                                                                 |
|                   | HORIZONTAL<br>RESOLUTION                                     | 480TV LINES                                                                                                    |
|                   | S/N RATIO                                                    | MORE THAN 40dB                                                                                                    |
|                   | COLOR                                                        | 16.7 MILLION                                                                                                    |
|                   | SPLIT SCREEN                                                 | FULL, QUAD DISPLAY                                                                                                  |
| MONITORING        | ZOOM LIVE & PB AVAILABLE                                     |                                                                                                    |
| METHOD            | PIP                                                          | AVAILABLE                                                                                                    |
|                   | SEQUENCE                                                     | AVAILABLE                                                                                                    |
|                   | SCREEN QUALITY                                               | FULL : 720(H)X480(V) ACTIVE PIXELS<br>1/4 SCREEN : 360(H)X240(V) ACTIVE PIXELS                                      |
|                   | SPEED                                                        | 0.1~30 FRAME/SEC (EACH CHANNEL)                                                                                     |
| RECORDING         | MATERIAL                                                     | HDD                                                                                                    |
| /PLAY             | COMPRESSED PICTURE                                           | JPEG                                                                                                    |
| TONOTION          | PICTURE RECORDING<br>METHOD FIELD SWITCHER METHOD FULL SCREE | FIELD SWITCHER METHOD FULL SCREEN RECORDING                                                                         |
|                   | REC, MODE                                                    | REAL-TIME/ TIME-LAPSE / EVENT                                                                                       |
|                   | TRACK PLAY                                                   | SEARCH, STILL                                                                                                    |
|                   | WEB INTERFACE                                                | TCP/IP with client software                                                                                         |
|                   | POST ALARM FUNCTION                                          | 1~59SEC, CONTINUOUS TIMING ESTABLISHMENT POSSIBILITY                                                                |
| OTHER<br>FUNCTION | BACK-UP                                                      | CONVENTIONAL VCR, TIME LAPS VCR<br>(VCR OUTPUT PROVIDED) REMOTE BACK-UP USING<br>TCP/IPINTERNAL BACK-UP(MARK IMAGE) |
|                   | OTHERS                                                       | RS232C, RS485, MAX 4 ALARM INPUT                                                                                    |
|                   | CAMERA CONTROL                                               | PAN/TILT/ZOOM AND FOCUS<br>REMOTE CONTROL : EXTERNAL EQUIPMENT,<br>WIPER,PUMP,FAN AND HEATER                        |
|                   | HDD                                                          | INTERNAL 1 HDD, 7200RPM                                                                                             |
|                   | CD-RW BACK UP                                                | DRIVE : CD-RW, MEDIA : CD-R                                                                                         |
|                   | OPERATION<br>TEMPERATURE                                     | 41F~ 104F (5C~ +40C)                                                                                                |
| MECHANICAL        | OPERATION HUMIDITY                                           | LESS THAN 90%                                                                                                    |
|                   | IR REMOTE<br>CONTROLLER                                      | BUILT-IN                                                                                                    |
|                   | DIMENSION                                                    | 19" RACK SIZE 1.5U , 66X434X360 mm                                                                                  |
|                   | WEIGHT                                                       | APPROX. 6.5KG (WITHOUT HDD)                                                                                         |
|                   | POWER SUPPLY                                                 | DC ADAPTER (12V DC 5A)                                                                                              |

ALL ABOUT IMAGE RECOGNITION & PROCESSING

5. Operation

5. Operation

## 4. PICTURE IN PICTURE (PIP)

1. Use 1 2 3 4 button to select a camera and set a full screen.

NOTICE : PIP is not available in quarterly split screen.

2. Press PP button.

SEQ

- With [UP]/[DOWN] or 1 2 3 4 button, select the camera channel in full screen, and with [LEFT]/[RIGHT] button select the channel of smaller screen.
- Press SPEED button to make the image in smaller screen rotate.
- To change the location of smaller screen, press button and use direction button to move to desired location.

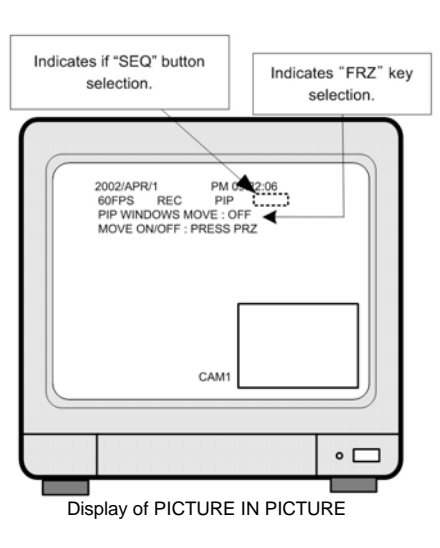

## 5. FRZ

- 1. Live full screen pauses when FRZ button is presse
- To pause quarterly split screen, press [rft] button, and with 1 2 3 4 button select channel. On the right of the camera name, "FRZ" message appears and the LIVE screen of that channel will pause.
   When pressed once more, it will come back to LIVE screen.

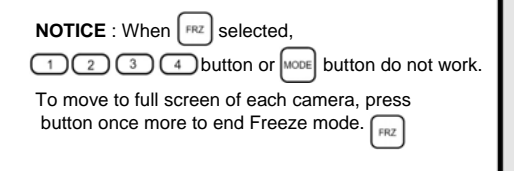

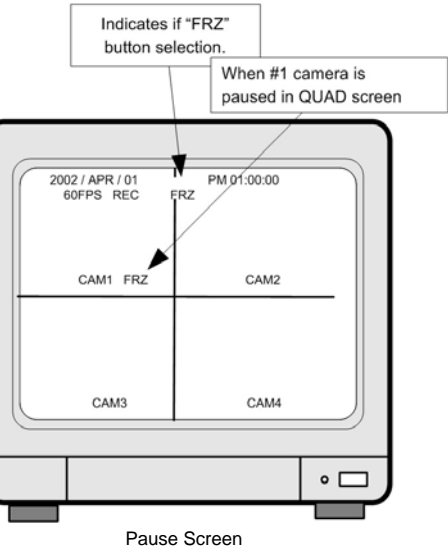

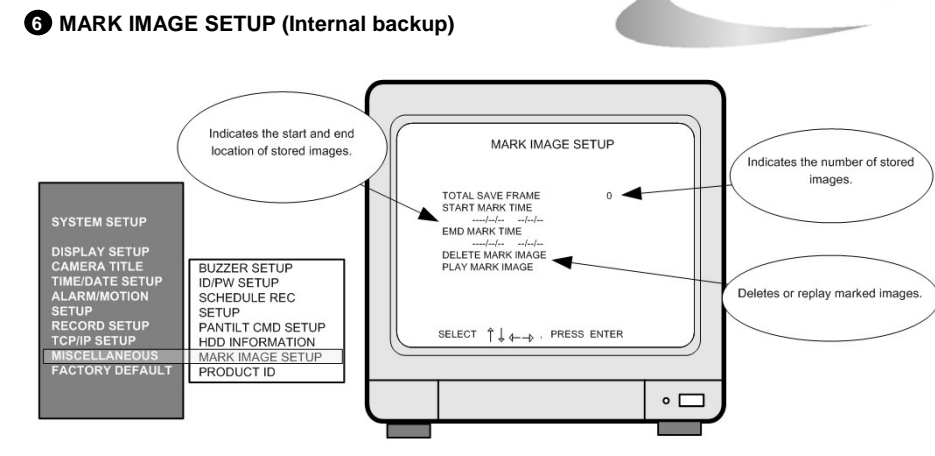

MARK IMAGE is very useful function, because it protects marked images from being overwritten. During playback, you can mark images to store them on HDD separately from normal pictures. Those marked pictures are not deleted even though you clear data on HDD or even after HDD starts to overwrite.

1) While replaying, press button to select images.

Then"PAUSE", "SPEED" and "MARK" are displayed on top of the screen.

2) At paused mode, press [LEFT]/[RIGHT] button to select frames you want to mark as many as wanted.

3) Press PP button once more to complete MARK IMAGE SETUP for images you selected.

- Therefore all images in between purpose.
   AARK
- 5) When you want to mark large amount of images, cancel PAUSE by pressing FRZ button.

That is, press [FRZ] button, and search images replayed in actual speed.

- Then press PP again to complete MARK IMAGE SETUP.
- 6) If the MARK IMAGE space given in the HDD gets to be full, "FULL" message appears and to be full, "FULL" message appears and the back of the back of

(HDD space for MARK IMAGE : stores about 10 minutes in normal picture taking-condition.)

- NOTICE : Marked images stored on specific part of HDD, allocated for MARK IMAGE, is not deleted when "HDD CLEAR" is activated. It can be erased only by DELETE MARK IMAGE.
- 7) To replay marked image, select PLAY MARK IMAGE, and to delete select DELETE MARK IMAGE.

## 7 PRODUCT ID

Serial number of products. Necessary for manufacturer to know manufacturing date, program version number, and others.

5. Operation

5. Operation

#### 01:00-03:00 ON 1 04:00-05:00 ON

Just record from 1 to 3 and from 4 to 5, and does not record for the rest hours.

#### 2 01:00-03:00 OFF 04:00-05:00 OFF

Not record from 1 to 3 and from 4 to 5, and records for the rest hours.

#### 3 01:00-03:00 ON 04:00-05:00 OFF

Just record from 1 to 3 (When both ON and OFF are set, priority is on ON.)

3. NOTE for scheduled recording :

When scheduled recording is set, DVMR unit does not record before the set time. It only starts recording At START time and ends at END time.

A PANTILT COMMAND SETUP : When PTZ camera whose protocol is already incorporated into this DVMR system (Default PTZ camera) is connected to this DVMR, just select model of PTZ camera in PANTILT COMMAND SETUP. If user want to connect PTZ camera which is not one of Default PTZ camera, users must input protocols of PTZ camera or speed dome camera by themselves in USER DEFINE SETUP. For detail procedure, refer to manual for incorporating protocol of PTZ camera into DVMR system.

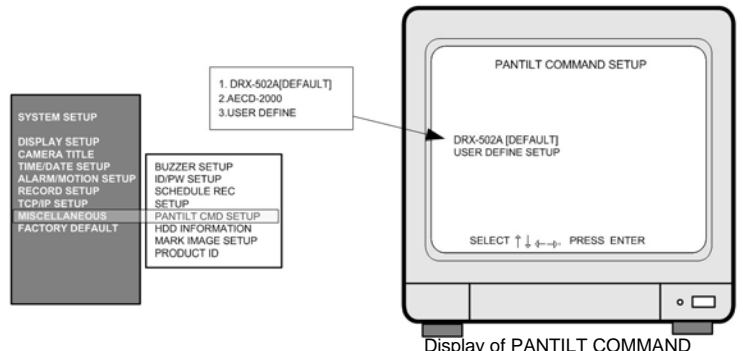

- Procedure to control PTZ camera while you see live picture 1. Default PTZ camera : First select PTZ camera model connected to DVMR unit in the PANTILT COMMAND SETUP menu. In live view mode, press [P/T] button and set CAM (Starts from 000) at camera ID which is set on PTZ camera (DIP switch on PTZ camera) before you connect it to DVMR unit. Then select command you want to execute using [LEFT] and [RIGHT] buttons. While you press [PLAY] button, command you selected is executed.
- USER DEFINE : In case you input protocols of PTZ camera which is not one of Default cameras, select USER DEFINE in PANTILT COMMAND SETUP. Then press [P/T] button and set CAM (Ranges from 001 to 004) at any one from 001 to 004. CAM number must be the same as CH number which you set when you input protocol of PTZ camera in USER DEFINE. Using [LEFT] and [RIGHT] button, select command you want to execute and press [PLAY] button to execute selected command. While you press [PLAY] button, command you selected is executed.

## 5 HDD INFORMATION

- 1 HDD DATA LIST : Shows general information of HDD.
- 2 HDD AUTO DETECT : Allows to detect HDD just in case first HDD search failed.
- CD-R Backup ; You can backup the recorded data into CD-R media. Please refer to the attached 3 GuideLine for this functioon.

## 6. SEQ

1. In LIVE full screen, press seq button to make picture from each channel rotate.

It does not operate in guarterly split screen.

3. During automatic rotation, press SEQ button to stop automatic rotation.

4. During automatic rotation, press button to stop automatic rotation and move to guarterly split screen.

> To change the time interval of the automatic rotation, change the value of SEQUENCE INTERVAL as per procedure

in 5-4)- (2) - (2) (PAGE.16). It is possible to select between 1 second to 99 seconds.

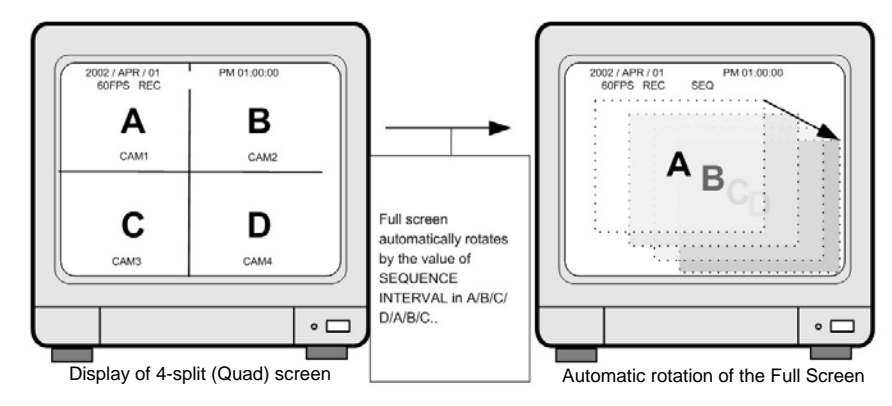

## 7. Sensor Recording

1) When there is sensor input, the recording starts.

2) It records for preset period of time

For detail setup, refer to RECORD SETUP : REC MODE SETUP in 5-4)- (6) - (3) (PAGE.23) for TIME+ALARM and MOTION+ALARM and ALARM SETUP: ALARM DURATION in 5-4)- (5) - (1) (PAGE.20) for Time setup.

## 8. Scheduled Recording

Records by date and by day of the week. Refer to MISCELLANEOUS SETUP ; SCHEDULE REC SETUP in 5-4)- (3) - (3) (PAGE.26) for detail setup.

## 9. Recording by MOTION DETECTION

Refer to ALARM/MOTION SETUP in 5-4)- (5) (PAGE.20~22).

## 10. NOTICE

- Recording is stopped during SYSTEM SETUP. 1)
- 2) Recording is stopped during playback, or search in playback mode.
- 3) Recording is not possible if no camera is connected.

5. Operation

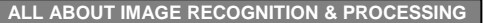

5. Operation

3 SCHEDULE REC SETUP :

## 3. Play

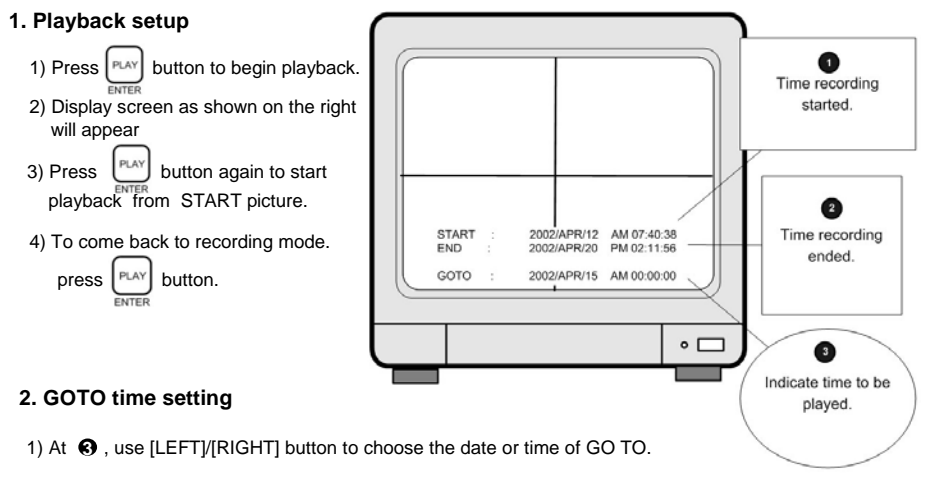

2) Use [UP]/[DOWN] button, set desired time.

3) Press PLAY button to replay from the GO TO time.

NOTICE : During playback or setting GO TO time, recording is stopped

**NOTICE** : When value that is out of the range of start and end is entered, it starts from START time **NOTICE** : When value is in the range of START and END, but there is no recorded pictures at the set time, it moves to the closest time of the recorded pictures.

### 3. Pausing and single frame advanced

During playback, press [PHZ] button to pause. (Will replay when pressed once more)
 After pressing [PHZ], press [SEQ] button and use [LEFT]/[RIGHT] button to advance single frame to the right or left.

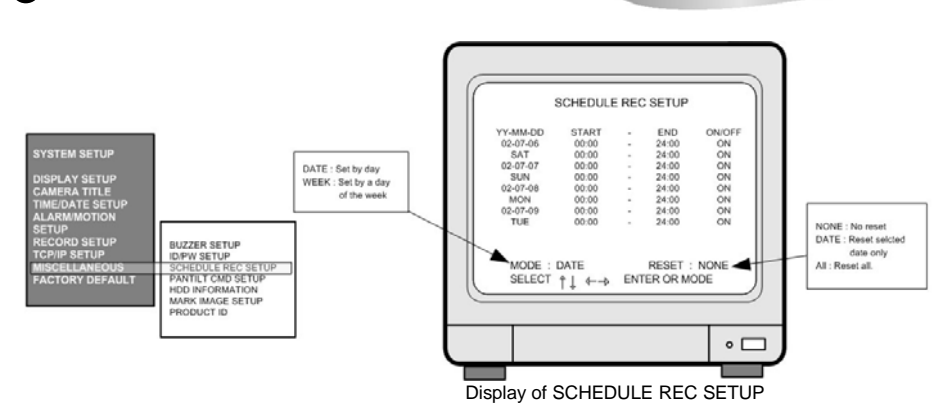

Records according to schedule by day or a day of the week. Two recording time spans can be set for a day and a day of the week respectively. In total, 4 recording time spans can be set in a day. DVMR system records just as you set if you set SCHEDULE REC SETUP, and DVMR system records 24 hours a day if you do not set SCHEDULE REC SETUP.

#### 1. Scheduled Recording for a day:

- 1) Press ENTER button to enter into SCHEDULE REC SETUP menu. In the sub-menu, you are requested to select MODE or RESET. To first set up, select DATE or WEEK by pressing button.
- 2) Press MODE button to be ready for editing. Then move to the location for change using direction button.
- 3) Set recording time for START and END with whenever from button is pressed.
- 4) After set START and END time for a day and set ON/OFF using |PLAY | button.
- 5) After set all data, press *MODE* button once more to memorize settings you set in the system.
- 6) RESET is used to delete previously set recording schedule.

Select DATE, and move to the date by pressing MODE button, and press PLAY to delete. ALL deletes all recording schedule.

(NONE : Does not reset DATE : deletes only selected date ALL : deletes all)

7) When all input is ended, press were button to come back to SCHEDULE REC SETUP.

NOTICE : To move the cursor in SCHEDULE RECORD SETUP menu , RESET should be set at NONE.

#### 2. Scheduled recording by a day of the week :

Recording is activated on a day of the week at the time set in advance. To set schedule for a day of the

week, first select WEEK in MODE of SCHEDULE REC SETUP by pressing button.

Set recording time for each day of the week as the procedure for Scheduled Recording for a day.

BUZZER SETUP is available for each group as follows.

You can set each group of BUZZER independently and

BUZZER is activated just in case you set at ON in

corresponding group of BUZZER SETUP.

SYSTEM BUZZER

BUTTON BUZZER

ALARM BUZZER

LOSS BUZZER

MOTION BUZZER

5. Operation

Playback speed

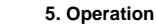

## 4. Playback Speed Setup

5. Display Enlargement.

3) The display will enlarge by 200%

work. SPEED

SEC 1) During playback, press button.

2) Display screen will appear as on the right.

3) Use [LEFT]/[RIGHT] button to move forward (FF) or backward (REW).

4) Use [UP]/[DOWN] button to select the speed rate.

(High speed up to x60 and slow speed up to 1field/60sec is possible.)

- We recommend you to install 7200rpm EIDE hard disk drive. 5400rpm EIDE hard disk drive is not good enough to retrieve recorded data in high speed and slow speed playback mode.
- During playback at 60x speed, blue screen comes into view instantaneously once in a while and you could not see some pictures at that moment even though all they were recorded correctly, due to limitation in speed of reading data on a hard drive, and it is not a critical error in operation of DVMR unit. To see pictures you could not see, just go back for some seconds and replay at a little lower speed than before.

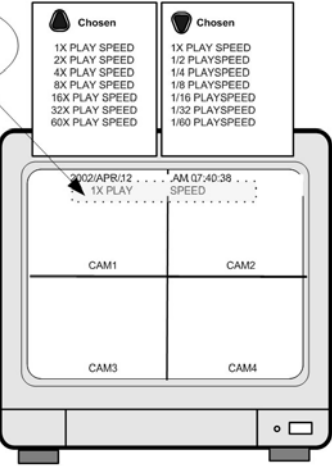

**Display of PLAYBACK SPEED SETUP** 

1) Choose camera by pressing 1 2 3 4 button. 2) Press zoom button, during Playback or PAUSE mode. 4) Use direction button to move the area enlarged. 5) Press zoom to go back to Playback or FRZ mode. ZOON Press(X2 Enlargement) NOTICE : Execute in FULL SCREEN of each channel. When seq button is pressed, ZOOM does not Press

#### 6. MARK IMAGE (Internal backup) SETUP

button and choose pictures using [LEFT]/[RIGHT] button to protect selected During Playback, press pictures from being overwritten when hard disk is full

Refer to MISCELLANEOUS SETUP : MARK IMAGE SETUP in 5-4)- (8) - (6) (PAGE.28) for details.

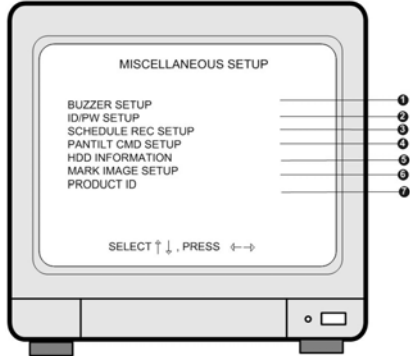

8. MISCELLANEOUS SETUP

Display of MISCELLANEOUS SETUP

BUZZER SETUP : Sets different kinds of BUZZER ON/OFF.

2 ID/PW SETUP : Sets User ID and PASSWORD

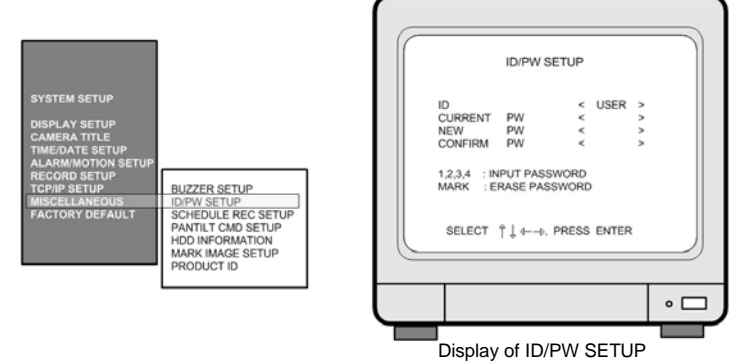

- 1) With [UP]/[DOWN] button, select item to be changed, and press |PLAY | button to edit.
- 2) With [LEFT]/[RIGHT] button, move to wanted location and use [UP]/[DOWN] button to make Selection.
- 3) Press PLAY button after every SETUP and to be ready for next SETUP item.
- 4) After entering current password, enter new password and enter new password once more to verify.
- Notice : In the very first setup stage, the ADMIN PASSWORD is "1", and USER PASSWORD is "2". Change PASSWORD as soon as this product is purchased.

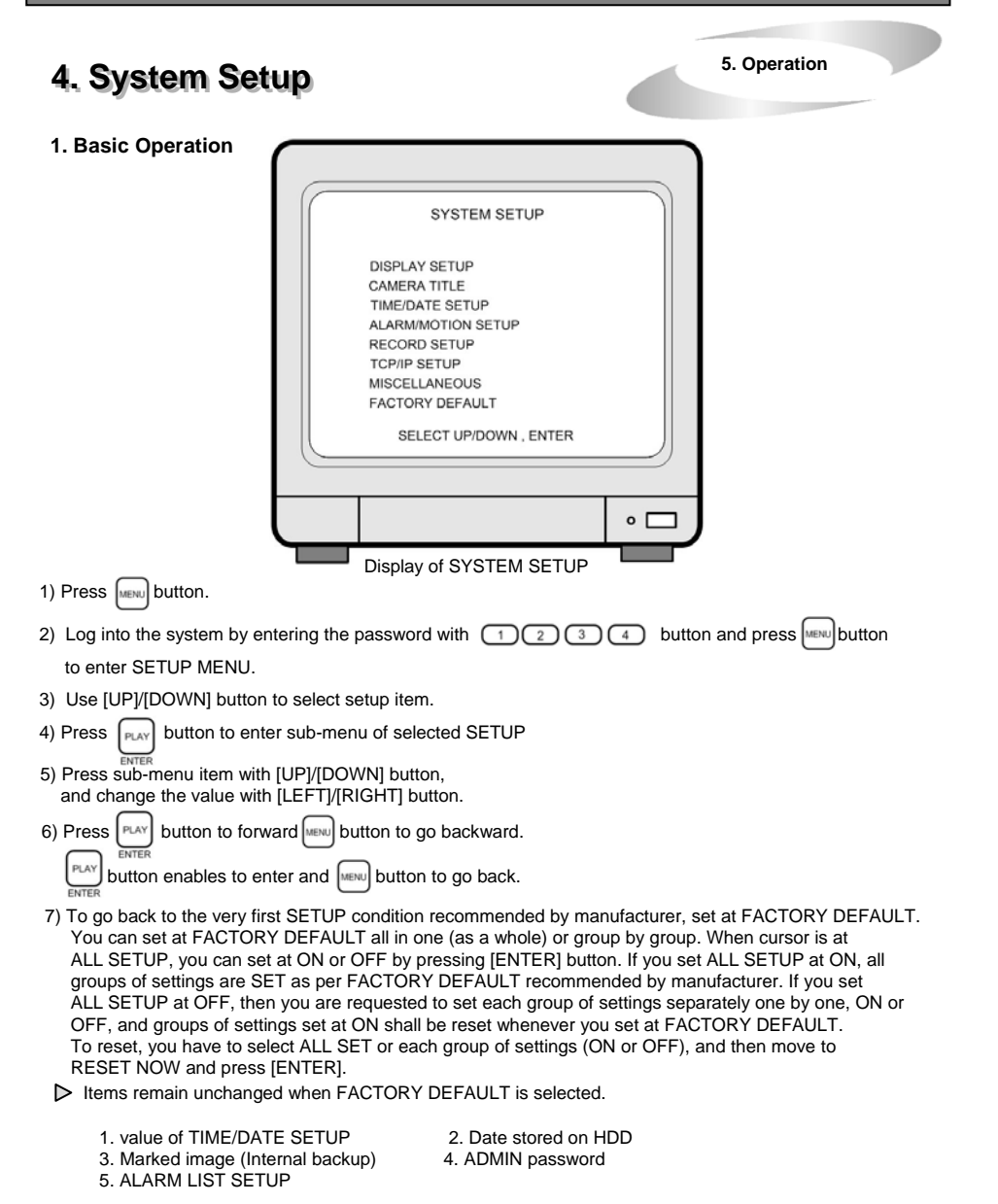

We recommend users to set at FACTORY DEFAULT in the first operation, and when you replaced EEPROM for updating DVMR program or replaced HDD.

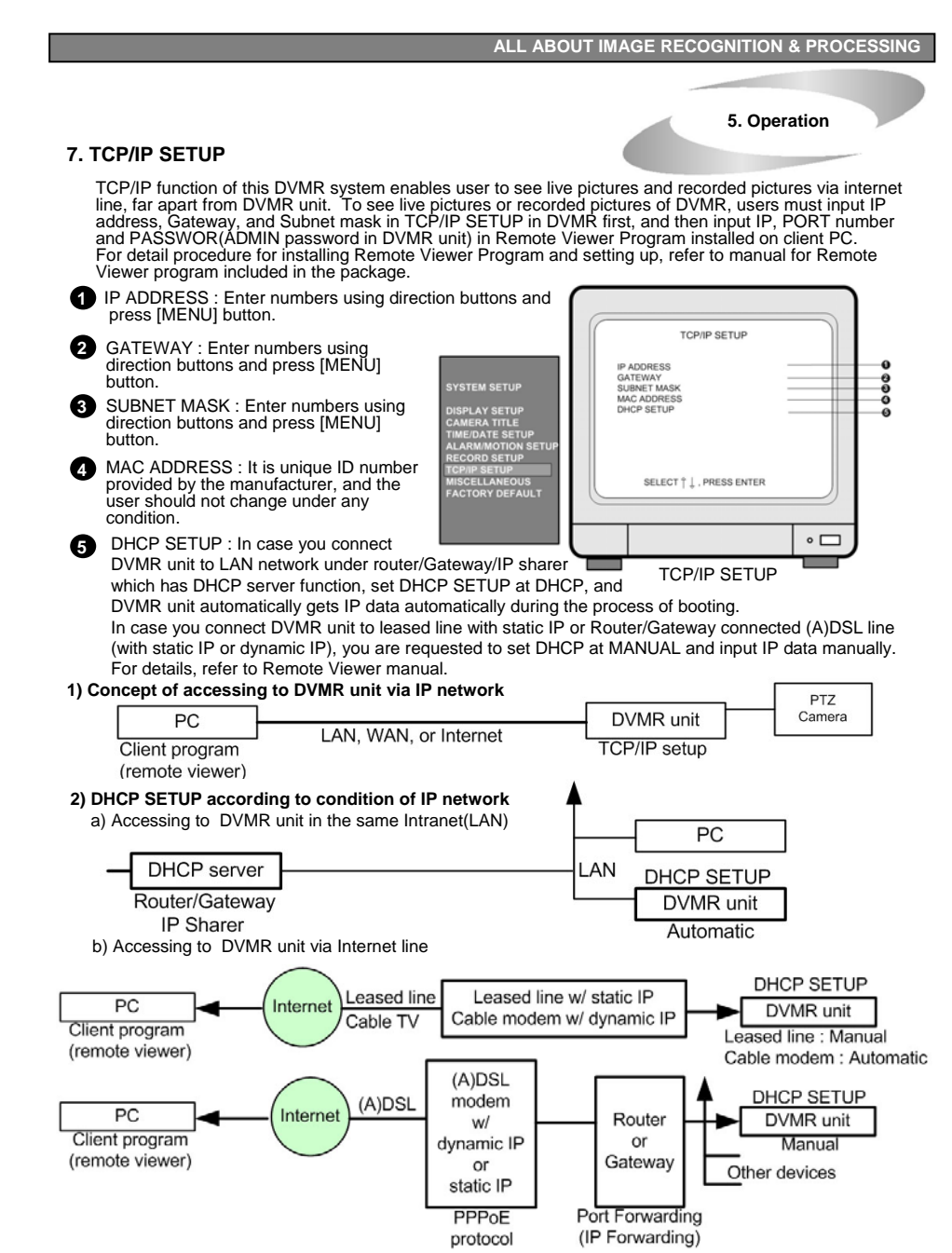

For details of TCP/IP SETUP in DVMR unit and PC, refer to "Remote Viewer manual" included in the package.

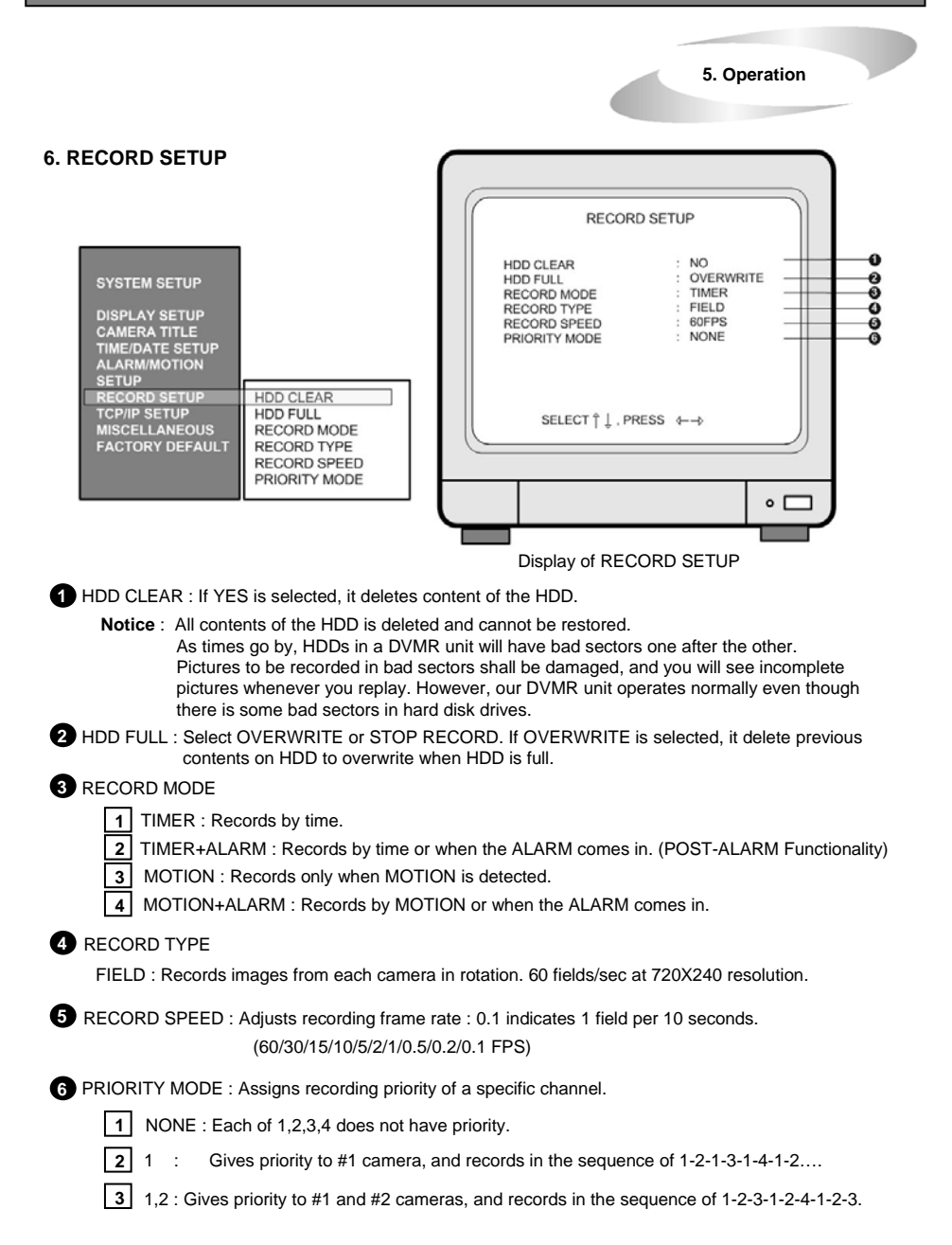

5. Operation

### 2. DISPLAY SETUP

This is about the contents displayed on the display screen.

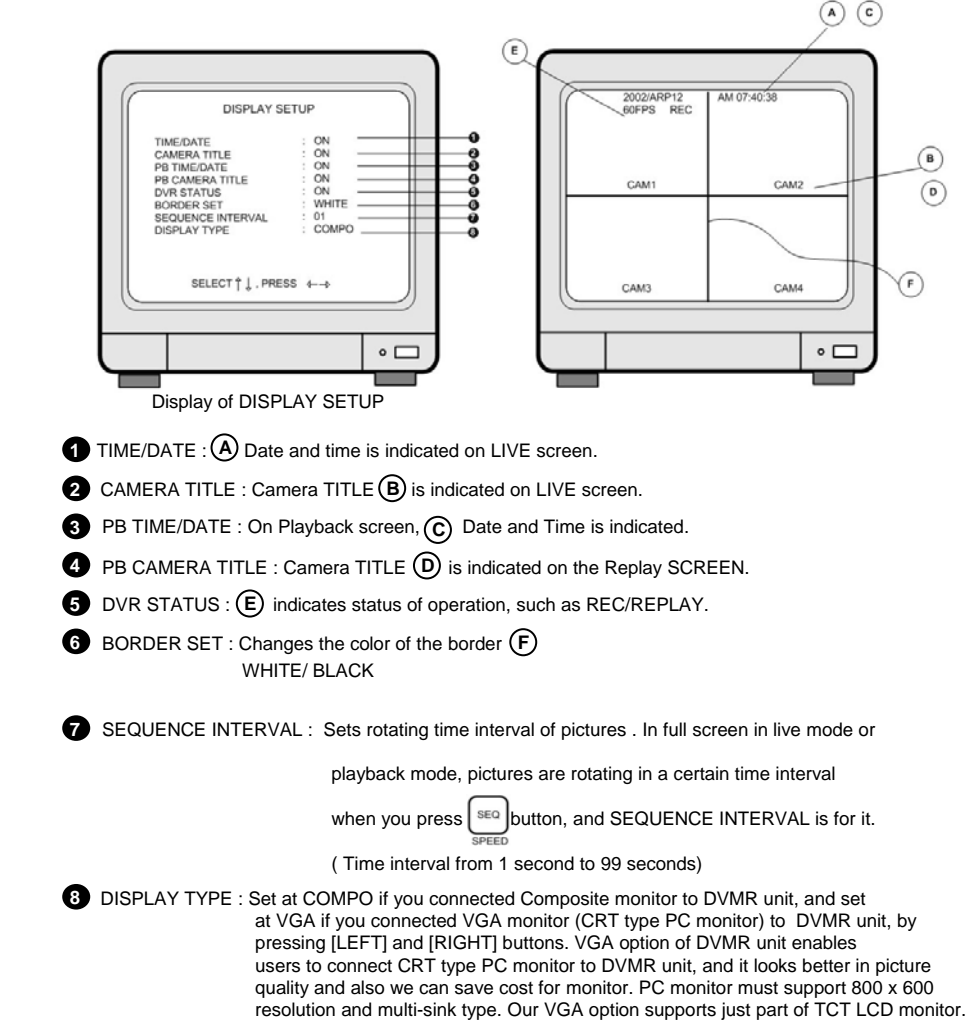

5. Operation

5. Operation

## **3. CAMERA SETUP**

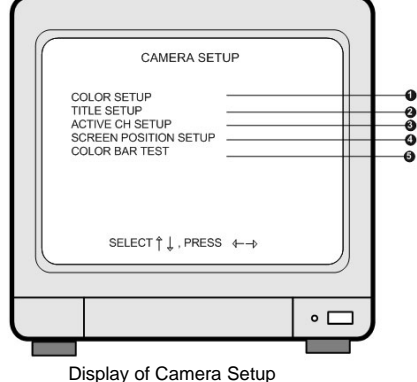

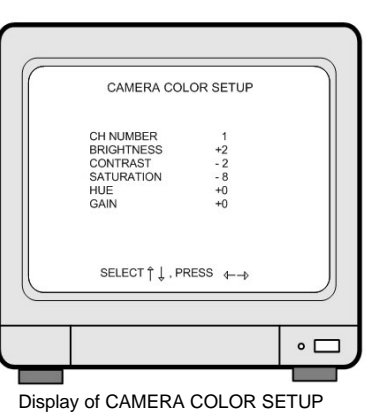

• 🗆

0 COLOR SETUP : Adjust Camera Image

| CH NUMBER  | : Select camera             |            |
|------------|-----------------------------|------------|
| BRIGHTNESS | : Adjust screen brightness  | (-31~ +32) |
| CONTRAST   | : Adjust color contrast     | (-31~ +32) |
| SATURATION | : Adjust color saturation   | (-20~ +32) |
| HUE        | : Adjust color hue          | (-31~ +32) |
| GAIN       | : Adjust image signal level | (-31~ +32) |

Right adjustment of each element in COLOR setup will increase picture guarterly displayed. We recommend you to adjust each element of COLOR SETUP for cameras and monitor to be connected to the DVMR unit, for better appearance.

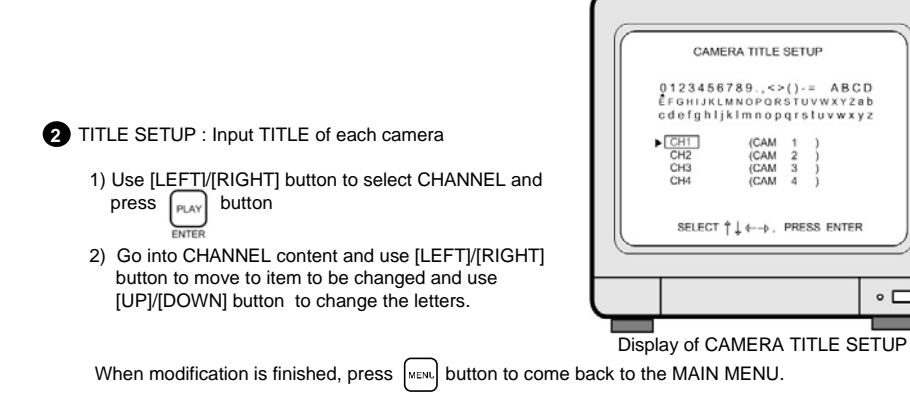

4 MOTION MASK SETUP : Set detection area.

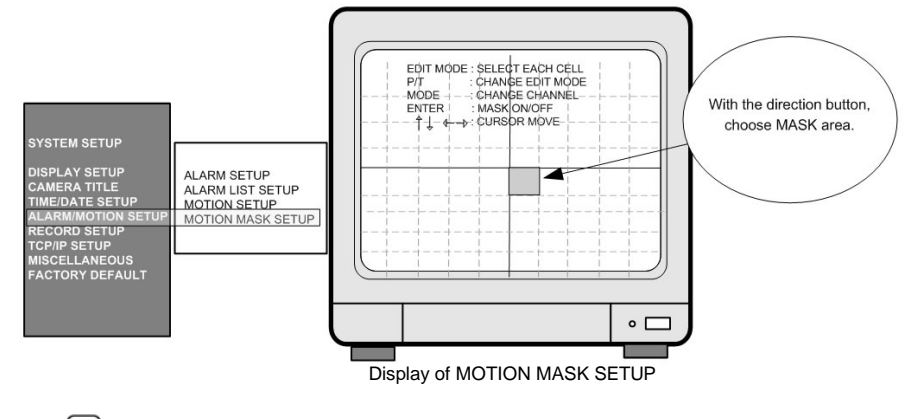

- button to choose desired EDIT mode. 1. Press
- PLAY 2. Use [LEFT]/[RIGHT] button to assign BLOCK, and press button to set.
- 3. MASK area in green color is detection area, and the rest is no detection area.
- 4. Detected area is indicated in Green, and not detected area is indicated as colorless.
- 5. With MODE button, select channel (1,2,3,4,quad) to set for each camera.

Setup is possible only on the Full screen.

| SELECT VER LINE  | : Select all in a vertical line | 2.                                                  |
|------------------|---------------------------------|-----------------------------------------------------|
| CLEAR VER LINE   | : Clear all in a vertical line. |                                                     |
| SELECT HOR LINE  | : Select all in a horizontal    | line.                                               |
| CLEAR HOR LINE   | : Clear all in a horizontal lin | ie                                                  |
| SELECT BLOCK     | : Select by BLOCK.              | When UNTER button is pressed, [START] is displayed. |
| CLEAR BLOCK      | : Clear the BLOCK.              | Then select blocks using direction button.          |
| SELECT ALL CELLS | : Select all.                   | And press PLAY button to set.                       |
| CLEAR ALL CELLS  | : Clear all.                    | ENIEK                                               |
|                  |                                 |                                                     |

5. Operation

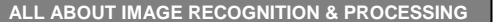

5. Operation

2) PAGE : Deletes current PAGE.

3) ALL : Deletes ALL.

- Move to alarm number in the list using [UP]/[DOWN] button, and press button to mark "\*".
- 3. GOTO : Starts playback from the marked item in the list.
- Move to an item in the list using [UP]/[DOWN] button, and press button to mark.

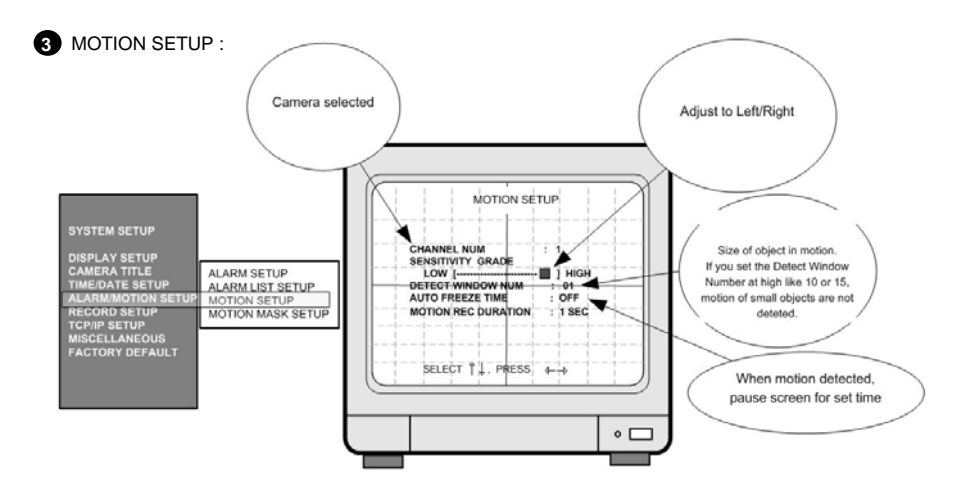

CHANNEL NUM : Selected camera number

SENSITIVITY : Adjusts motion Detection Sensitivity. (Not Sensitive Sensitive)

- DETECT WINDOW NUM : Detects moving objects bigger than DETECT WINDOW NUM. Can choose from 1 to 20. If DETECT WINDOW NUM value is 5, motion detections is activated only in case 5 cells are simultaneously detected.
- AUTO FREEZE TIME : When MOTION is detected, the screen freezes for set time automatically. Not to use this functionality, set at OFF. Setup Time : 1,2,3,5,10 SEC
- MOTION REC DURATION : Sets duration of recording when a motion is detected. Set value from 1 sec to 3 minutes according to frequency of motion, and FACTORY DEFAULT value is 1 sec.

| CA                       | MERA ACTI\                           | /E SETUP             | >                    |
|--------------------------|--------------------------------------|----------------------|----------------------|
| CHs                      | STATUS                               | LIVE                 | REC                  |
| CH1<br>CH2<br>CH3<br>CH4 | ACTIVE<br>ACTIVE<br>ACTIVE<br>ACTIVE | ON<br>ON<br>ON<br>ON | ON<br>ON<br>ON<br>ON |
| SELE                     | c⊤ îļ←⊸.                             | PRESS E              | NTER                 |
|                          |                                      |                      | • [                  |

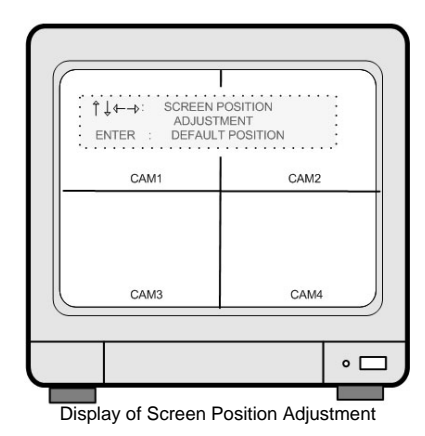

Display of CAMERA ACTIVE Setup

## 3 ACTIVE CH SETUP :

PLAY With direction button, move to item to be changed, and press

button to select ON/OFF.

1. STATUS : In normal cable condition it is indicated as ACTIVE, and when the cable is disconnected or has problem, it is indicated as LOSS.

2. LIVE : Decides whether to show LIVE screen image or not.

3. REC : Decides whether to record relevant channel or not.

4 SCREEN POSITION SETUP

Use direction button to move the full screen according to the user's needs.

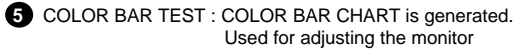

Used for adjusting the monitor

5. Operation

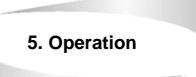

## 4. TIME/DATE SETUP

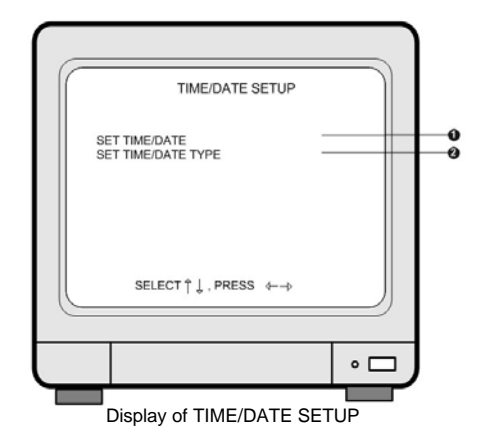

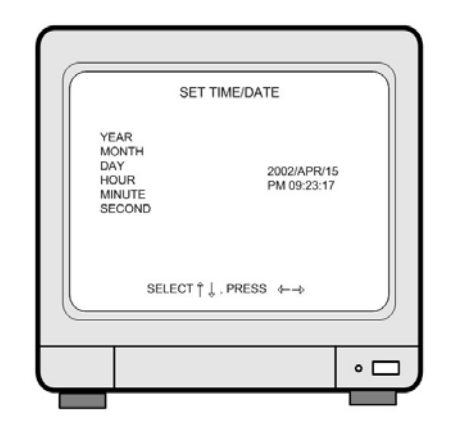

#### SET TIME/DATE : Can set year/month/time/minute/second Use [UP]/[DOWN] button to assign Year/Month/Time/Minute/Second and use [LEFT]/[RIGHT] button to change the value.

2 SET the notation of TIME/DATE :

1. HOUR DISPLAY : Changes to AM/PM or 24hour time indication

2. DATE DISPLAY :

Converts into Asian type/American type/European type 3. MONTH DISPLAY :

Month indication is changed to English or Number

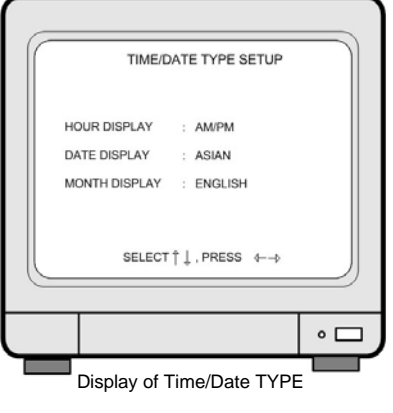

## 5. ALARM/MOTION SETUP

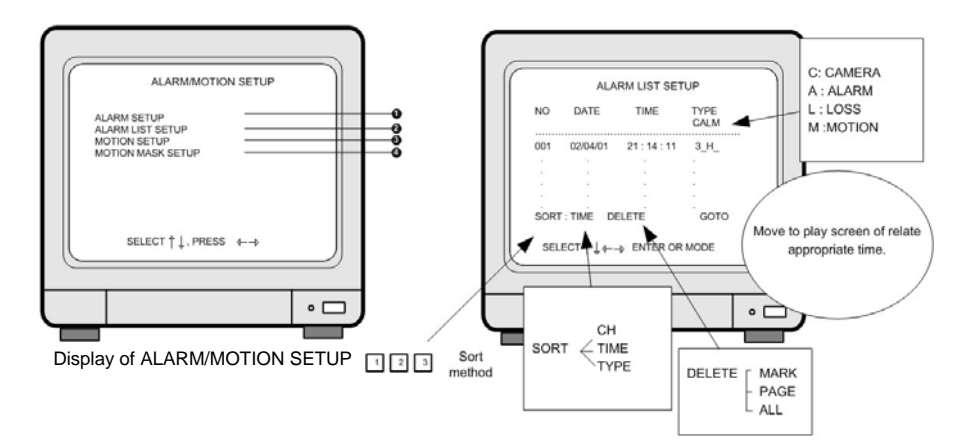

**1** ALARM SETUP : Sets type of alarm sensors connected to DVMR unit.

- OFF : No alarm sensor is connected.
- NC : Normal Closed alarm sensor. When an event happens, Contact is opened.
- NO : Normal Open alarm sensor. When an event happens, Contact is closed.
- ALARM DURATION : Duration of recording, when an ALARM is activated.
- SELECT LIST TYPE : Select type of event to be enlisted in the event list. "A" indicates Alarm, "L" indicates Loss, and "M" indicates Motion. You can select NONE if you do not want to have event list, and ALM if you want all of Alarm, Loss and Motion are enlisted in event list, by pressing [LEFT] and [RIGHT] button.
- ALARM POP-UP : When an alarm is activated, display screen is switch to full screen of image from relevant channel, and a color of camera number is changed to red. If an alarm is activated from 2 channels, display screen is changed to quarterly split screen (Quad screen), and a color of camera number of relevant channel is change to red.
- 2 ALARM LIST SETUP : Shows list of alarms up to 400. If total alarm exceeds 400, it overwrites from the beginning. Alarm list is very helpful to manage DVMR system.
  - 1. With [LEFT]/[RIGHT] button, select SORT, DELETE or GO TO.
- 2. SORT

Press button to select submenu of SORT ,that are CH ,TIME and TYPE.

[RIGHT] button and press PLAY button.

1) MARK : Deletes marked item in the list.